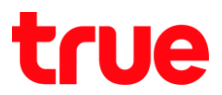

## การสมัครรับ True E-Bill พ่านแอพ True iService

1. ເບ້າກ<sub>ໍ</sub>່ນ້ຳແລພ True iservice

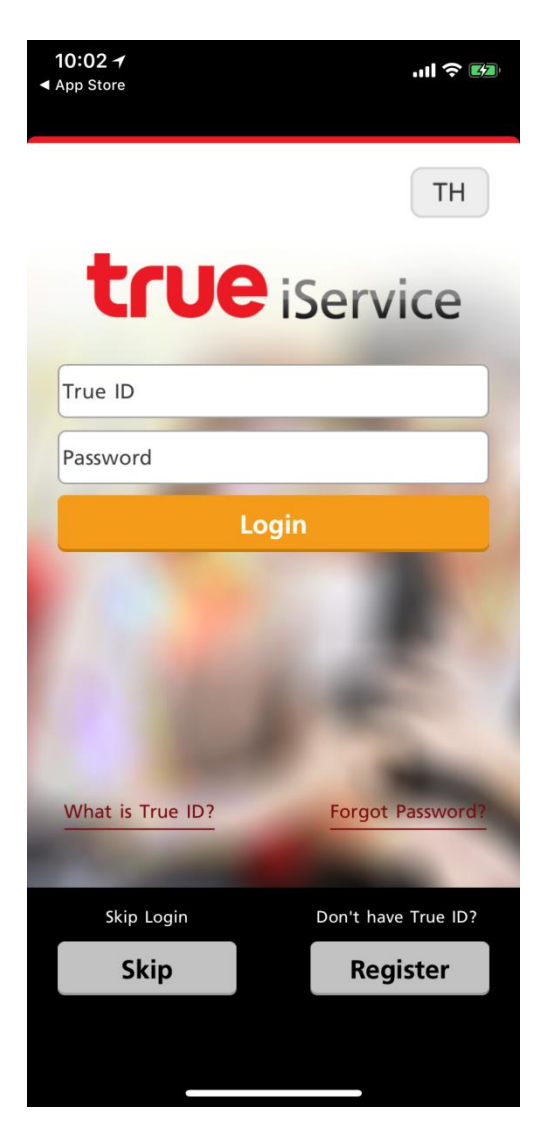

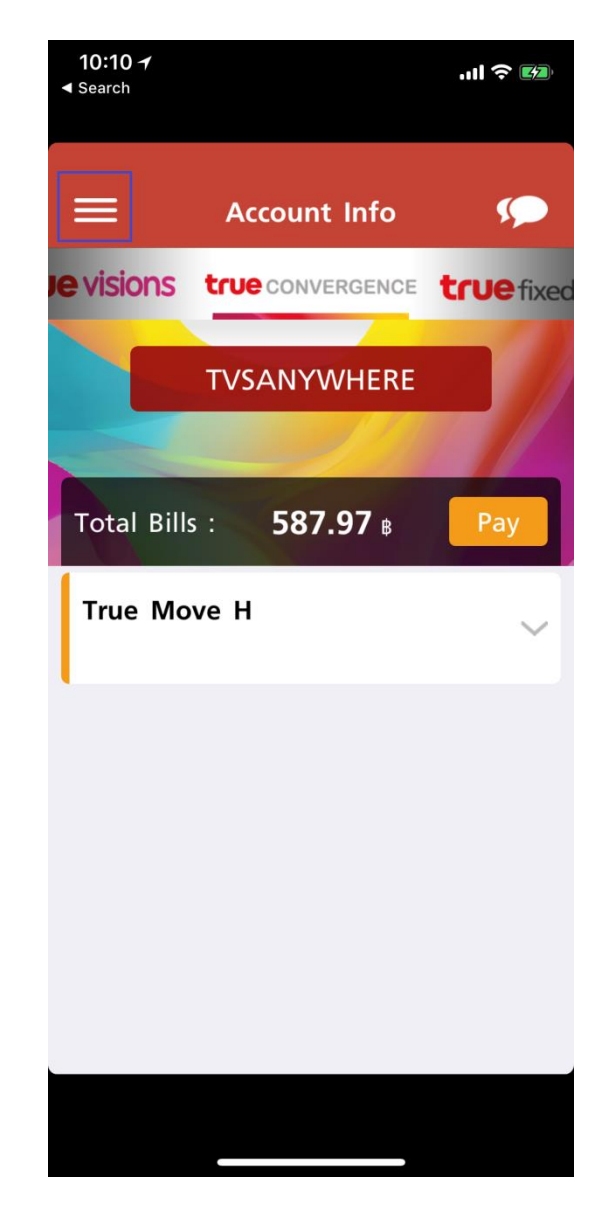

## แตะปุ่มเมนู (สัญลักษณ์ขีด 3 ขีด) มุมนซ้ายมือ

TRUE CORPORATION PUBLIC COMPANY LIMITED 18 TRUE TOWER, RATCHADAPHISEK ROAD, HUAI KHWANG, BANGKOK10310 THAILAND WWW.TRUECORP.CO.TH

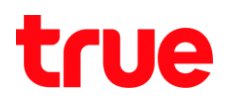

## 3. เลือ∩เมนู <mark>e-Billing</mark>

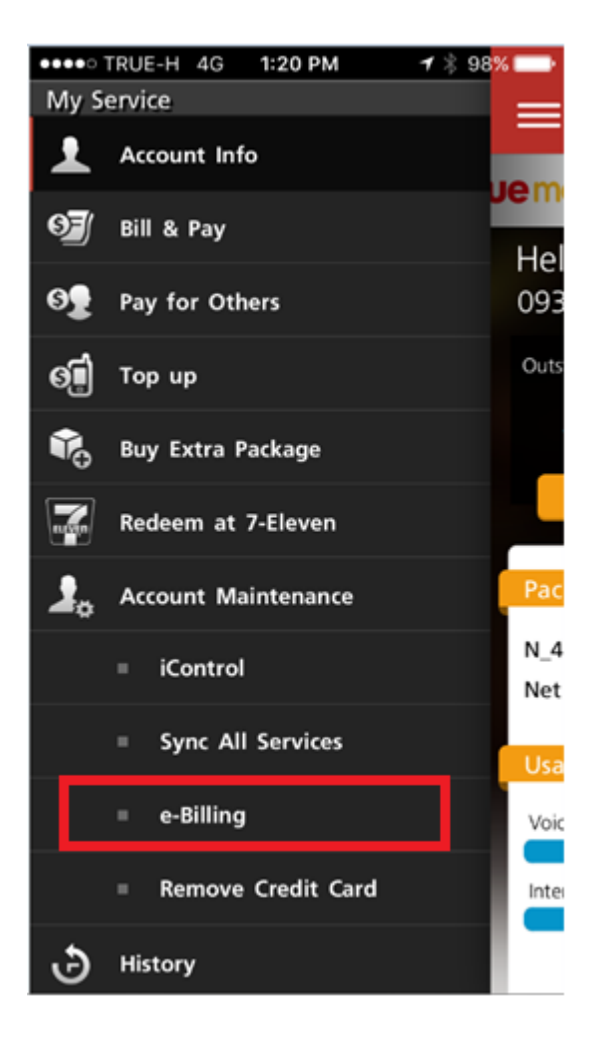

4. ∩a Next

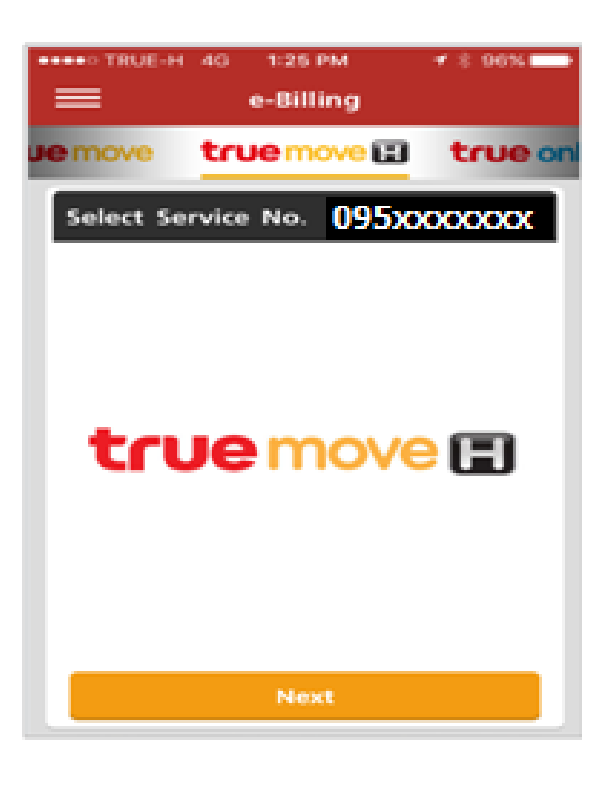

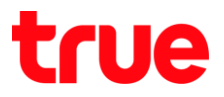

5. เลือ∩เมนู Change e-Billing channel

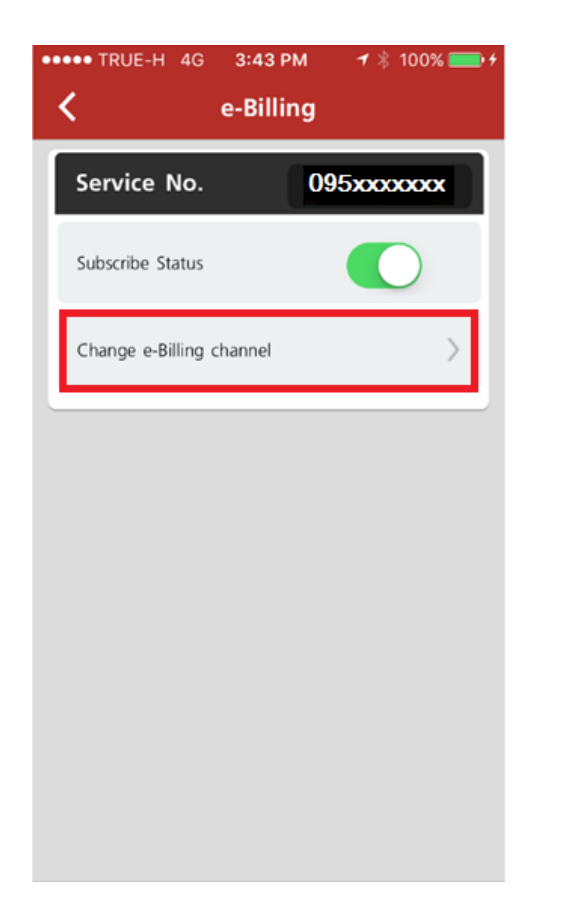

 ระบุเลือกการรับ e-bill เป็น SMS หรือ Email และระบุหมายเลขมือถือเพื่อรับข้อมูลยืนยันการสมัคร e-bill

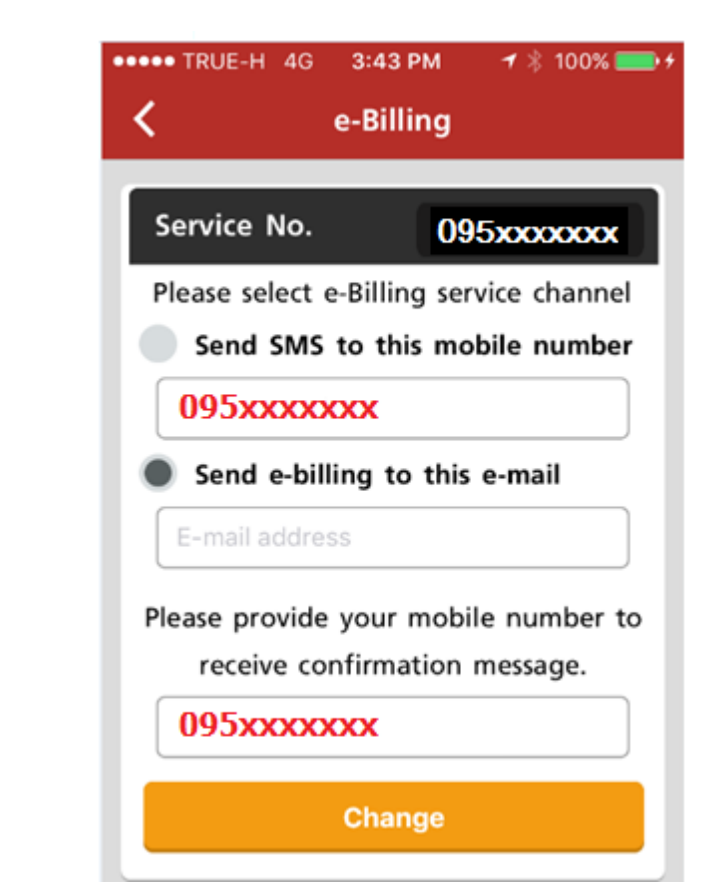

7. ระบบตอบกลับการสมัครเป็น e-Bill พ่าน SMS (กรณีสมัครสำเร็จ)

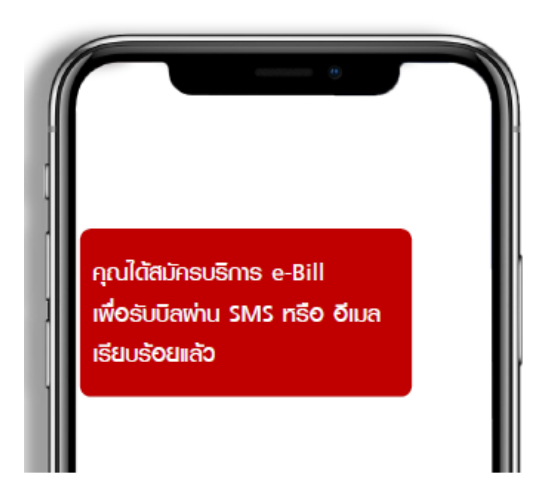